# ソフトウェアの更新方法 Ver4 本操作を行う前に、ユーザーエクスポート・履歴エクスポートを必ず行ってください。

①USBメモリを用意する。 ※対応フォーマット <u>FAT32</u> または <u>NTFS</u> ※対応USB <u>Ver.2.0</u> または <u>Ver.3.0</u>

②USBメモリ内に、最新のソフトウェアを入れる。 ※ファイル名が【update.apk】に なっていることを確認してください。

📄 update.apk

③本体にUSBを差し込む。

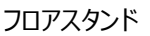

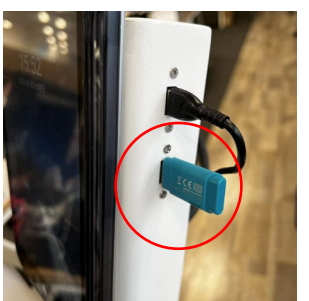

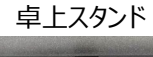

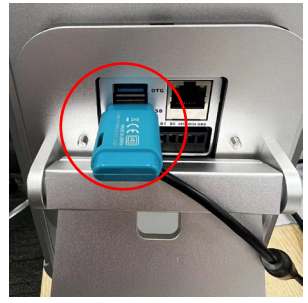

- ④本体の電源を入れ、下記の画面で文言を設定し、 "次へ"を選択する。
- ※下記画面が表示されていない場合は⑥へ

| (k3399-a | 選択してください     | - | × |
|----------|--------------|---|---|
|          | 中文简体         |   |   |
|          | 中文繁体         |   |   |
|          | English      |   |   |
| ~        | 日本語          |   |   |
|          | 한국어          |   |   |
|          | عربي         |   |   |
|          | русский язык |   |   |
|          | français     |   |   |
|          | Español      |   |   |
|          | German       |   |   |
|          | 次へ           |   |   |

⑤下記の画面で "スタンドアロン" を選択し、 "確認" を選択する。

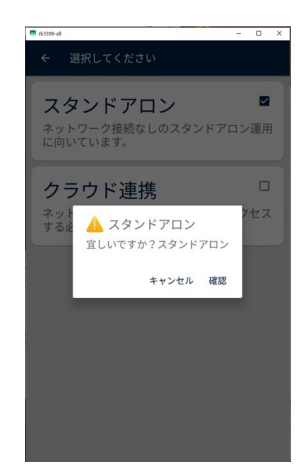

⑥待機画面右上のサーモアイコンを長押しする。

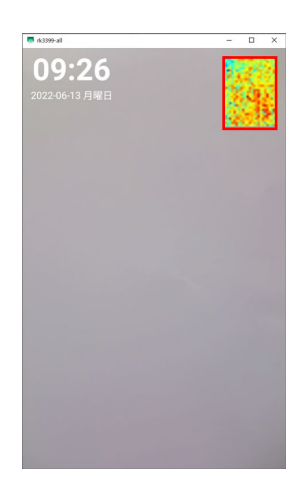

⑦管理者パスワードを入力し、 ※初期パスワード: 123456 を選択する。

| A3399-86   管理者パスワード   2022-05-13 月曜日 | - 0 X  |
|--------------------------------------|--------|
|                                      | 67674  |
|                                      | 3      |
| 4 5<br>7 8                           | 6<br>9 |
| × 0 (                                |        |
|                                      |        |

#### ⑧設定画面を開き、"設定管理"を選択する。

| • 463999<br>← | 設定管理   | - 0 X |
|---------------|--------|-------|
| 2             | ユーザー登録 | >     |
|               | 車番管理   | >     |
| <b>6</b> 7    | 管理者登録  | >     |
| 2             | 履歷     | >     |
|               | 顏認証設定  | >     |
| ÷.            | 検温設定   | >     |
| Ϋ́            | 設定管理   | >     |
| ĝ             | 端末設定   | >     |

⑨ "ソフトウェアの更新"を選択する。

| 9.2209-a1       | >                      |
|-----------------|------------------------|
| ← 設定管理          |                        |
| 管理者バスワードの変更     | >                      |
| 言語の切り替え         | 日本語 >                  |
| アルコール濃度設定       | 0.15 >                 |
| 口ゴ変更 🎯          |                        |
| スクリーンセーバーの設定 🔮  |                        |
| スクリーンセーバー待ち時間(利 | ¢) 30 ک                |
| ソフトウエアの更新 🔮     | FaceAC-KS-A1.5.25-X4 > |
| 工場出荷時に戻す        | スタンドアロン 〉              |
| 保存              |                        |
|                 |                        |
|                 |                        |
|                 |                        |
|                 |                        |
|                 |                        |

#### ⑩画面中央にメッセージが出るため、 "確認"を選択する。

| 更新メッセージ<br>ソフトウェアを更新しますか? |  |
|---------------------------|--|
| キャンセル 確認                  |  |

## ⑪更新が完了すると、自動で再起動される。

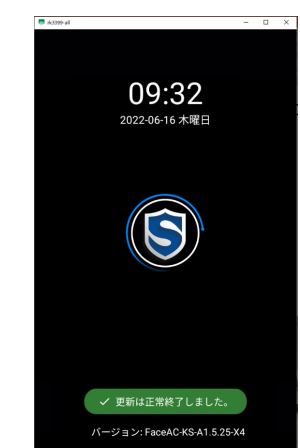

12一度電源を抜き、再度電源を入れる。

13設定画面を開き、"端末設定"を選択する。

| # 163399   | al     | – D X |
|------------|--------|-------|
| ÷          | 設定管理   |       |
| 20         | ユーザー登録 | >     |
|            | 車番管理   | >     |
| <b>6</b>   | 管理者登録  | >     |
| 2          | 履歷     | >     |
|            | 顏認証設定  | >     |
|            | 検温設定   | >     |
| <b>₿</b> ₿ | 設定管理   | >     |
| ĝ          | 端末設定   | >     |

### ⑭更新した目的のVer.になっているか確認する。

| ▲ ##士桂和                                                        | -         |         | > |
|----------------------------------------------------------------|-----------|---------|---|
| SDK/バージョン                                                      |           |         |   |
| V3.10.3                                                        |           |         |   |
| APPパージョン<br>release FaceAC-KS-A1.5.25-X4                       |           |         |   |
| Androidパージョン<br>Android 7.1.2                                  |           |         |   |
| Firmwareパージョン<br>rk3399_all-YT19.2-L02-C01-U06-eng.ygkj.202112 | 24.093320 | release |   |
| SN                                                             |           |         |   |
| YGKJA2011111088                                                |           |         |   |
| WIFI MAC                                                       |           |         |   |
| C0:84:7D:AD:AC:94                                              |           |         |   |
| ETHERNET MAC                                                   |           |         |   |
| 8A:C0:E8:C6:B9:48                                              |           |         |   |